# Changing Your Account Password

By Scott Badger

## Contents

| Step 1: Reset Your Password 1                                           | L |
|-------------------------------------------------------------------------|---|
| Step 2: Reset Current Account Password                                  | 3 |
| How You Can Check to See When Your Office 365 Password will be Expiring | 1 |

#### Step 1: Reset Your Password

1. Please go to <u>http://passwordstation.ric.edu</u>.

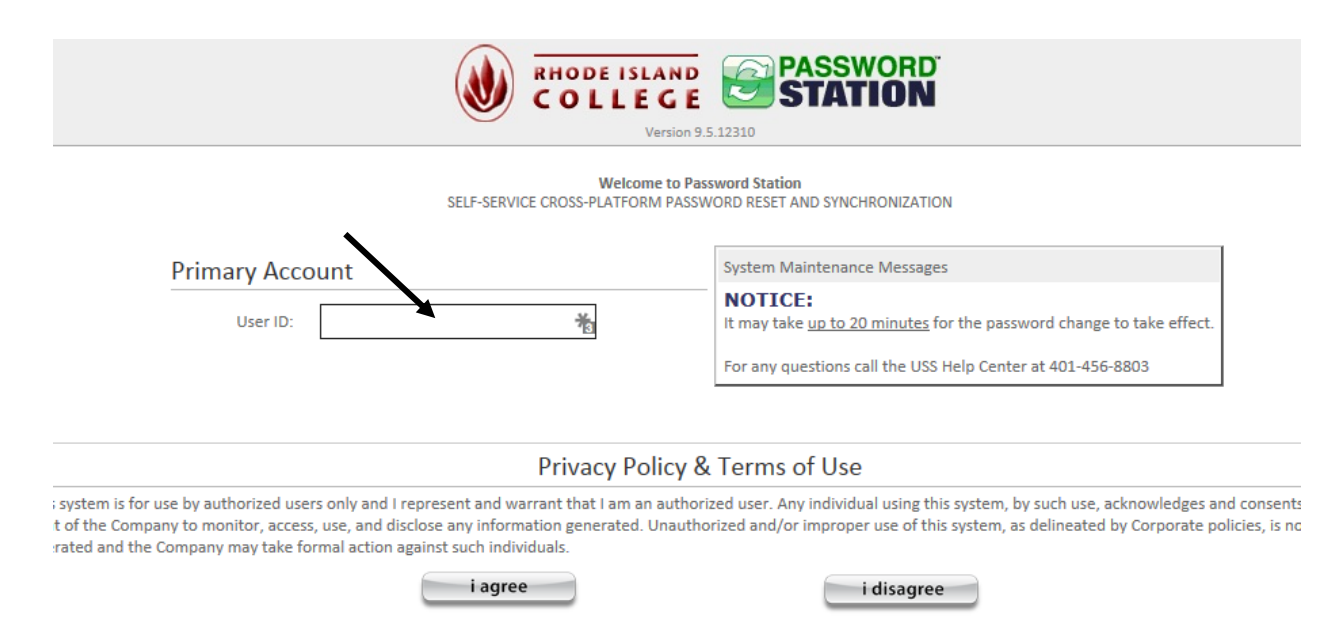

- 2. In the User ID field, please enter in your network ID. (i.e., jdoe\_1234 or jsmith) **Note**: Some faculty and staff do not have numbers after their last name.
- 3. Click "i agree".

| Manage Account  |                                                                                                    |
|-----------------|----------------------------------------------------------------------------------------------------|
| Forgot Password | If you have already enrolled, you can securely reset your forgotten password by answering your private questions.                         |
|                 | If you have "locked" your account by typing incorrect passwords, you can unlock it by<br>answering your private questions.                |
| Unlock Account  |                                                                                                    |
|                 | If you know your current password, but you cannot change it due to dial-up, VPN, or other<br>access restrictions, you can change it here. |
| Change Password |                                                                                                    |

4. Click "Forgot Password".

| To proce | ed, select whether you want to a | uthenticate using your se | curity questions or SMS TE | XT MESSAGE |
|----------|----------------------------------|---------------------------|----------------------------|------------|
|          |                                  |                           |                            |            |
| • Que    | stions                           |                           |                            |            |
| Osms     |                                  |                           |                            |            |
|          |                                  |                           |                            |            |

- 5. To proceed, select either **Question** or **SMS** (If want to authenticate using your mobile phone, please log into MyRIC and click the "**Mobile Number for RICAlert**" and then enter in your mobile number)
- 6. Click "continue" and then complete the required fields and then click "continue"

|          | Enter your new password. |   |
|----------|--------------------------|---|
| continue | New Password:            | * |
| cancel   | Confirm:                 |   |

Please type in a new password and then confirm that password.
 IMPORTANT: To further enhance security for students, the upgraded system will require strong passwords.
 Your new password must be greater than 10 characters. It must contain at least 2 upper case and 2 lower case characters. It must also contain at least 2 numeric and 2 special

#### characters and the special characters cannot be at the beginning or at the end of the

**password.** If your password does **NOT** meet all of the required characters, the system will show you what your password is missing.

8. Click "continue".

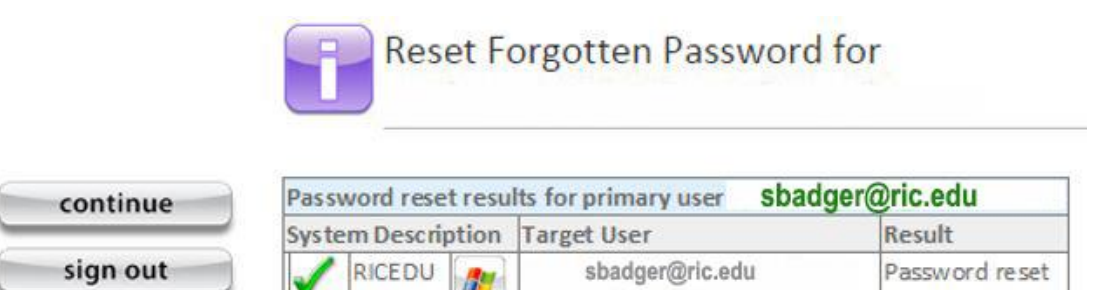

- 9. Click "continue".
- 10. You are now back at the Password Station home page. You can close out the window.

#### Step 2: Reset Current Account Password

The following steps will show you how to change your current network password to the same password that you created back in "**Step 1: Reset Your Account**".

(**Note**: If you are on campus, complete Step 2: Reset Current Account Password and complete the steps below. If you are off campus, please visit the Help Desk when you return to have your on campus, local password reset.)

- 1. Boot up your office machine and log into the network.
- 2. Press Ctrl + Alt + Delete.
- 3. Select "Change Password".
- 4. Do the following:
  - a. **Old Password** enter in your current network password.
  - b. **New Password** enter in the same password that you created back in step 8.
  - c. Confirm enter in the same password that you created back in step 8.
- 5. Click the Right arrow to confirm that your network password has been changed.
- 6. Your network password has been changed.

### How You Can Check to See When Your Office 365 Password will be Expiring

1. Please go to <u>http://passwordstation.ric.edu</u>.

| SELF                                                                                                    | Version 9<br>Welcome to Pa<br>SERVICE CROSS-PLATFORM PASS                          | SSWORD RESET AND SYNCHRONIZATION                                                                                                    |
|----------------------------------------------------------------------------------------------------|------------------------------------------------------------------------------------|----------------------------------------------------------------------------------------------------|
| Primary Account                                                                                                    | 卷                                                                                  | System Maintenance Messages NOTICE: It may take <u>up to 20 minutes</u> for the password change to take effect. For any questions call the USS Help Center at 401-456-8803 |
|                                                                                                    | Privacy Policy &                                                                   | & Terms of Use                                                                                                    |
| stem is for use by authorized users only and I represent a<br>f the Company to monitor, access, use, and disclose any i<br>ted and the Company may take formal action against sucl | and warrant that I am an author<br>information generated. Unauth<br>n individuals. | rized user. Any individual using this system, by such use, acknowledges and conset<br>orized and/or improper use of this system, as delineated by Corporate policies, is   |
|                                                                                                    | agree                                                                              | i disagree                                                                                                    |

- 2. In the User ID field, please enter in your network ID. (i.e., jdoe\_1234 or jsmith) **Note**: Some faculty and staff do not have numbers after their last name.
- 3. Click "I agree".

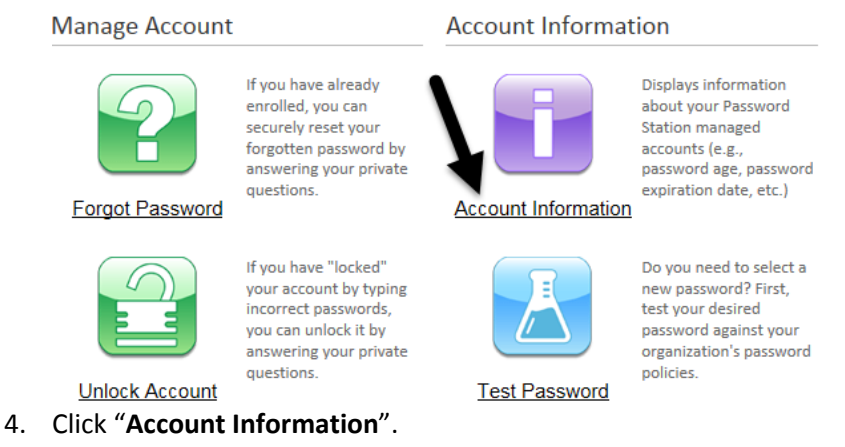

5. To proceed, select either "Question" or "SMS". (Note: If you want to authenticate using your mobile phone, please log into MyRIC and click the "Mobile Number for RICAlert" and then enter in your mobile number.)

|          | Account Information for <b>sbadger@ric.edu</b> |                                      |             |                     |                                  |                     |  |
|----------|------------------------------------------------|--------------------------------------|-------------|---------------------|----------------------------------|---------------------|--|
| continue |                                                | Get Account Info for sbadger@ric.edu |             |                     |                                  |                     |  |
| sign out | System<br>Description                          |                                      | Target User | Result              |                                  |                     |  |
|          | 1                                              | RICEDU                               | ICEDU 👧     | sbadger@ric.edu     | Full Name:                       | Badger, Scott E.    |  |
|          |                                                |                                      | -           |                     | Account Expires:                 | Never               |  |
|          |                                                |                                      |             |                     | Account Disabled:                | FALSE               |  |
|          |                                                |                                      |             |                     | Account Locked:                  | FALSE               |  |
|          |                                                |                                      |             |                     | Password Expires:                | 1/1/2018 3:06:17 AM |  |
|          |                                                |                                      |             | Password Age:       | 66 Days, 10 hours, 13<br>Minutes |                     |  |
|          |                                                |                                      |             |                     | Display Name:                    | Badger, Scott E.    |  |
|          |                                                |                                      |             |                     | LastLogon:                       | 1/6/2017 4:30:57 PM |  |
|          |                                                |                                      |             | LastLogonTimeStamp: | 3/5/2017 9:39:51 PM              |                     |  |

6. You will now see the date when your password expires on.